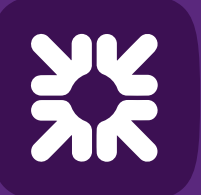

Royal Bank of Scotland

# Swift MyStandards guide for Bankline Direct customers

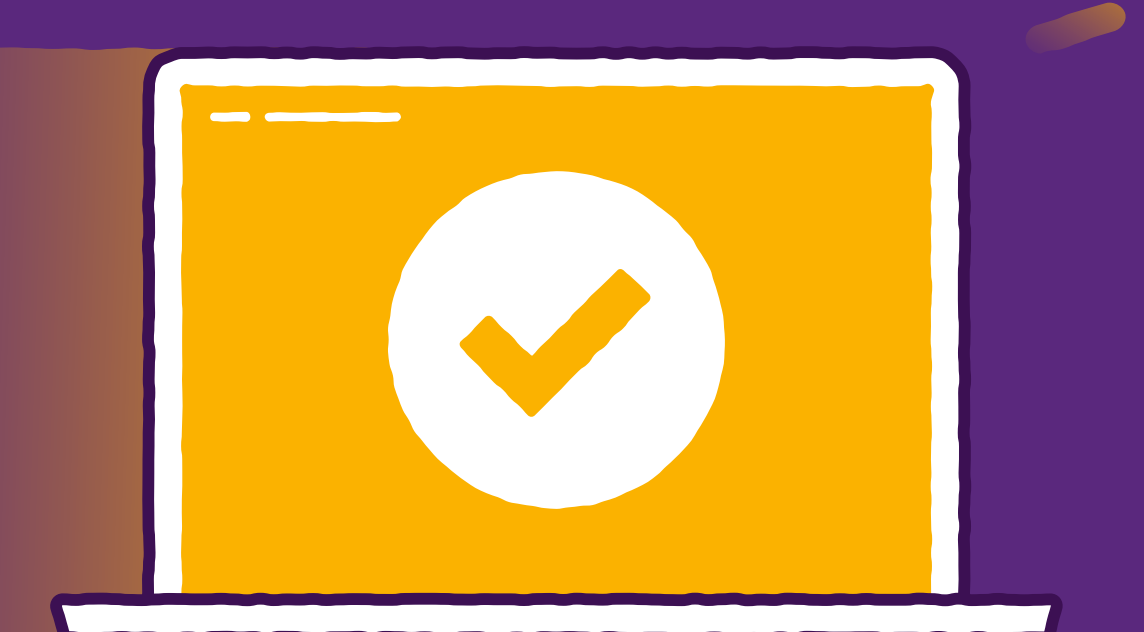

TOMORROW BEGINS TODAY

Information classification: Public

## **Registering for Swift MyStandards** As a first time user of MyStandards

| 1 | Go t  |
|---|-------|
| U | (on 1 |

to the Home Page by accessing https://www.swift.com/ and click MySwift top right).

(III) Swift

About us Your needs Our solutions Standards News & Events Join Swift

EN ~ Q 1 MyGwil

Contact us

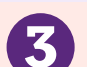

Click on Create Account and follow the steps to register.

|                                    |                                                                                                    | t∰ swirt                                                                                                    |
|------------------------------------|----------------------------------------------------------------------------------------------------|----------------------------------------------------------------------------------------------------|
| in with your swift.com credentials | Don't have an account?<br>Hore to create a sufficient user account<br>Registration User Guide<br>with com security additives<br>Create account | USER REGISTRATION  Prenal linf Te: First name: Last name: Last name: Set your same and passwert E-mail: Set your same and passwert E-mail: E-mail: E-m |
|                                    |                                                                                                    | exact of 26 districtions height     exact processes hittin     exact processes hittin     exact processes hittin     exact heat if homoraphicability for advancement of the set of the set of the      |

| Select Log in to MySwift. |                                          |
|---------------------------|------------------------------------------|
| MySwift                   | Log in to Mythwitt Log in to Swift Smart |

Once completed, you will be sent an email to verify your account. Follow the link in the email to confirm.

| Your request for swift.com account creation has been received.<br>An e-mail will be sent to you. You must click the link in the e-mail and confirm that the e-<br>mail address is valid. IMPORTANT: Your account request will proceed only after you<br>confirm that the email address is valid. | CONFIRM ACCOUNT CREATION                                       |  |
|----------------------------------------------------------------------------------------------------|----------------------------------------------------------------|--|
|                                                                                                    | An account on swift.com will be created for this user:<br>Name |  |
| I THINK YOU TO REQUESTING AN ACCOUNT ON INTERCO. WHICH YOU SUCHTICIDED ON UNIVALUATE. ACCOUNT CREATION INCOME THESE SERVE:                                                                                                    | Please confirm that you wish to complete this action.          |  |
| Shep 1:                                                                                                    |                                                                |  |
| Confirm that your e-email address is valid by clicking the following link:                                                                                                    | I have read and accept the Terms of Use and Privacy Statement  |  |
| https://www2.ewit.com/dm/public/confirmGerfflegistration.faces/heguestidu                                                                                                    |                                                                |  |
| Your e-mail address is the usemane of your pwit com account. After you confirm your e-mail address, you can continue the repistration process.                                                                                                    | Cancel Conterns                                                |  |
| Note: If you do not have access to the internet on your PC, copy the above URL to a PC where you can access the internet.                                                                                                    |                                                                |  |

Once verified, follow the on screen guidance. Log in and register your account to your institution.

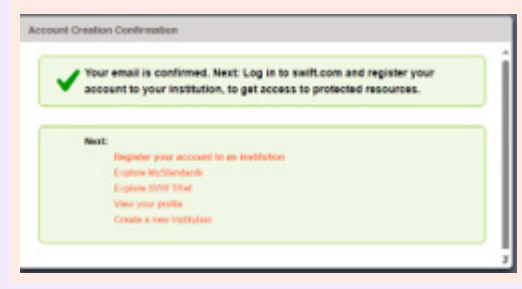

### Once completed, you will be sent an email to verify your account. Follow the link in the email to confirm. 6

#### ENABLE 2-STEP VERIFICATION

2 step verification haits protect your account from unauthorised access if comeone manages to obtain your passwort. An additional TOTP settings layer of security requires a verification code to be entered along with your usemame and password This code can be delivered to you by SMS, voice mail, or e-mail. SMS and voice mail are the preferred means of delivering the verification code. This is because your e-mail address is already linked to your swift com account and an external means of providing The authentication code is favoured. Please setup 2-step verification, it may be made mandatory by suit, or by your administrator Set up 2-step verification

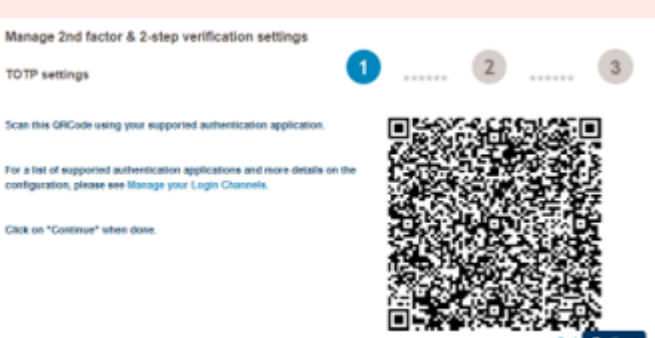

## **Using Swift MyStandards** Understand and analyse documents

Click the **Groups** tab

2

Click on '**Communities**' and download sample messages – Here you will see NatWest guides relevant to your requirements.

## **Testing files using the Readiness Portal**

A Portal will be created based on your own specific requirements. The portal allows you to:

- Validate your own messages by uploading or copy/paste them in the Readiness Portal
- Correct your messages and revalidate them in the tool
- View the history of your tests and follow your progress

- Review Acknowledgement responses using "Get Response"
- Online Testing
- Use Get Response
- Test History

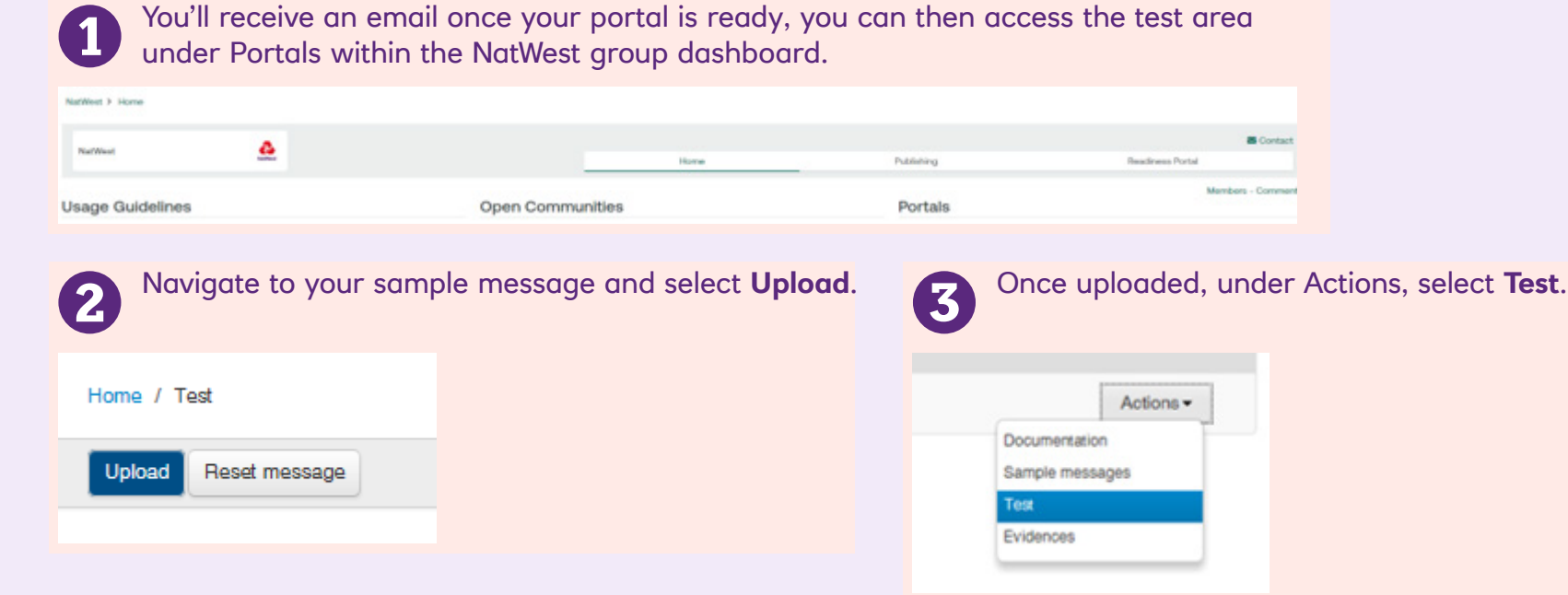

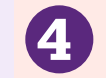

The validation report will appear and, if incorrect, you can now correct your message and revalidate it.

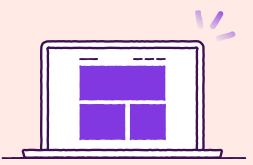

### **Help and Support**

For more support you can view the <u>MyStandards Readiness Portal</u> user guide or speak to your Implementation Manager. If you have any queries around MyStandards visit the <u>SWIFT FAQ page</u>